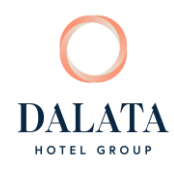

## **Fundraising Guide for Great Dalata Charity Run 2025**

- 1. Visit overall fundraising page here <u>https://www.idonate.ie/event/GreatDalataCharityRun2025</u>
- 2. If you want to fundraise for all 3 charities, then you can click on "Start Fundraising" on this page.
- 3. If you want to fundraise for just one charity, then scroll down the page and select which Charity you want to raise money for, under "Teams"

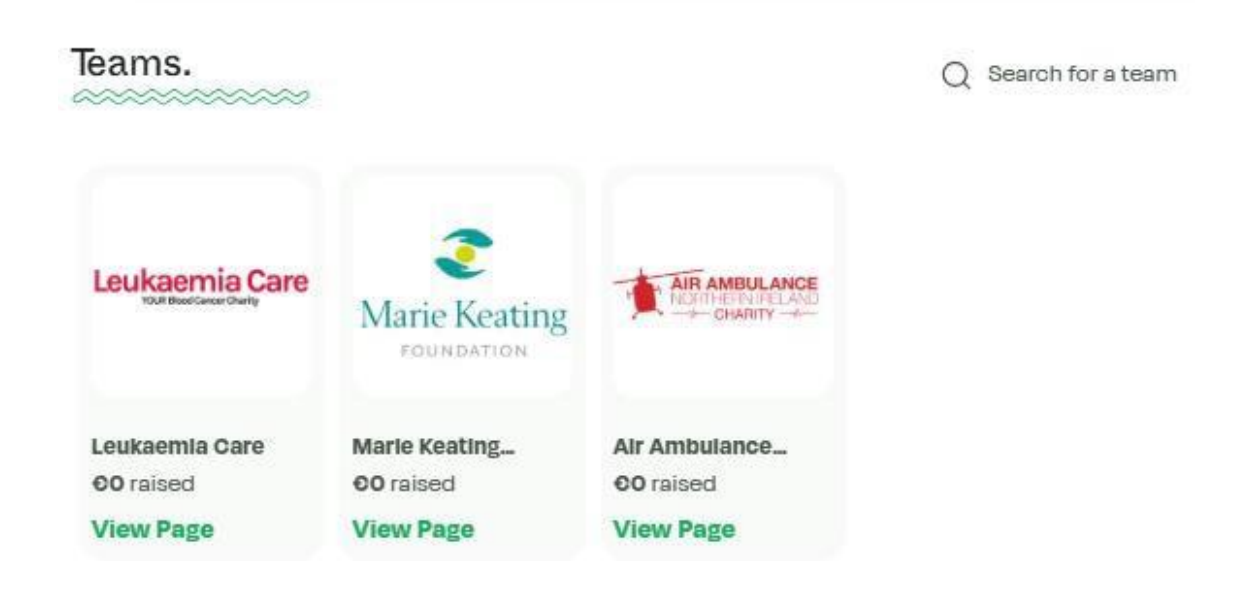

- Leukaemia Care in GB click here <u>https://www.idonate.ie/team/LeukaemiaCare</u>
- Marie Keating Foundation in Ireland click here <u>https://www.idonate.ie/team/MarieKea</u>tingFoundati on
- Air Ambulance in NI click here <u>https://www.idonate.ie/team/AirAmbulanceNorthernIreland</u>

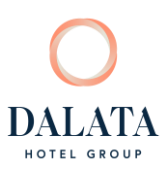

4. On your charity team page, click on Join Team

 If you have an IDonate page already created, you can add that page at this step by inserting your login details for this page where prompted

6. If you don't have an existing page then you need to click on Create Page. You will then be asked whether you want to create an individual Personal Fundraiser or a Group Fundraiser – you may choose this option if you have a group of people running the same event for the same charity.

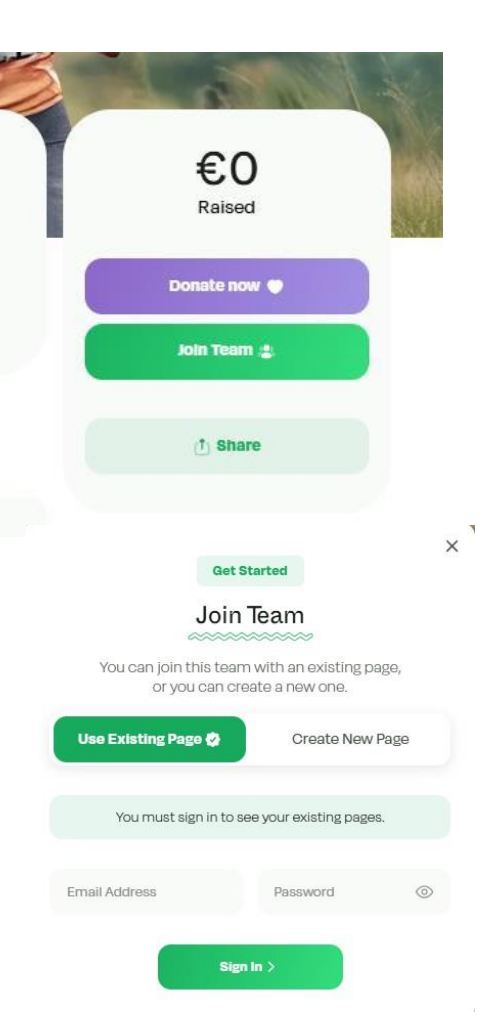

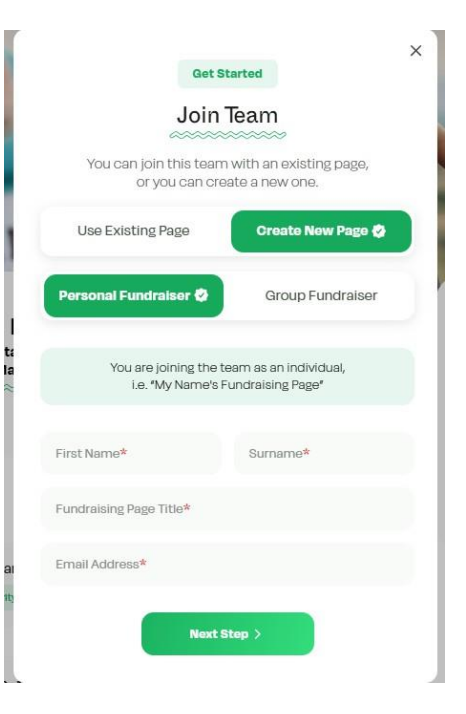